## DropTapとiOAKでおしゃべり

非接触型スイッチでDropTapを操作する

# 使用機器およびセッティング

#### 使用機器・アプリ等

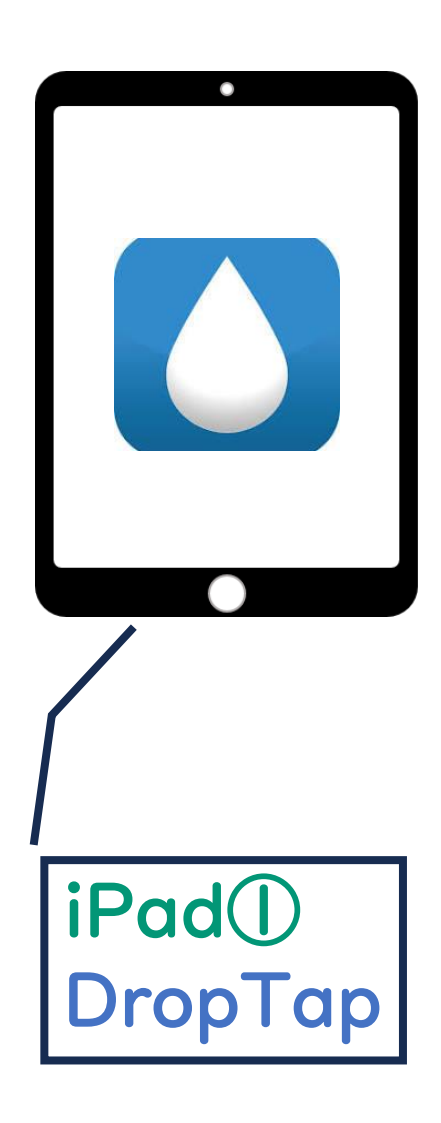

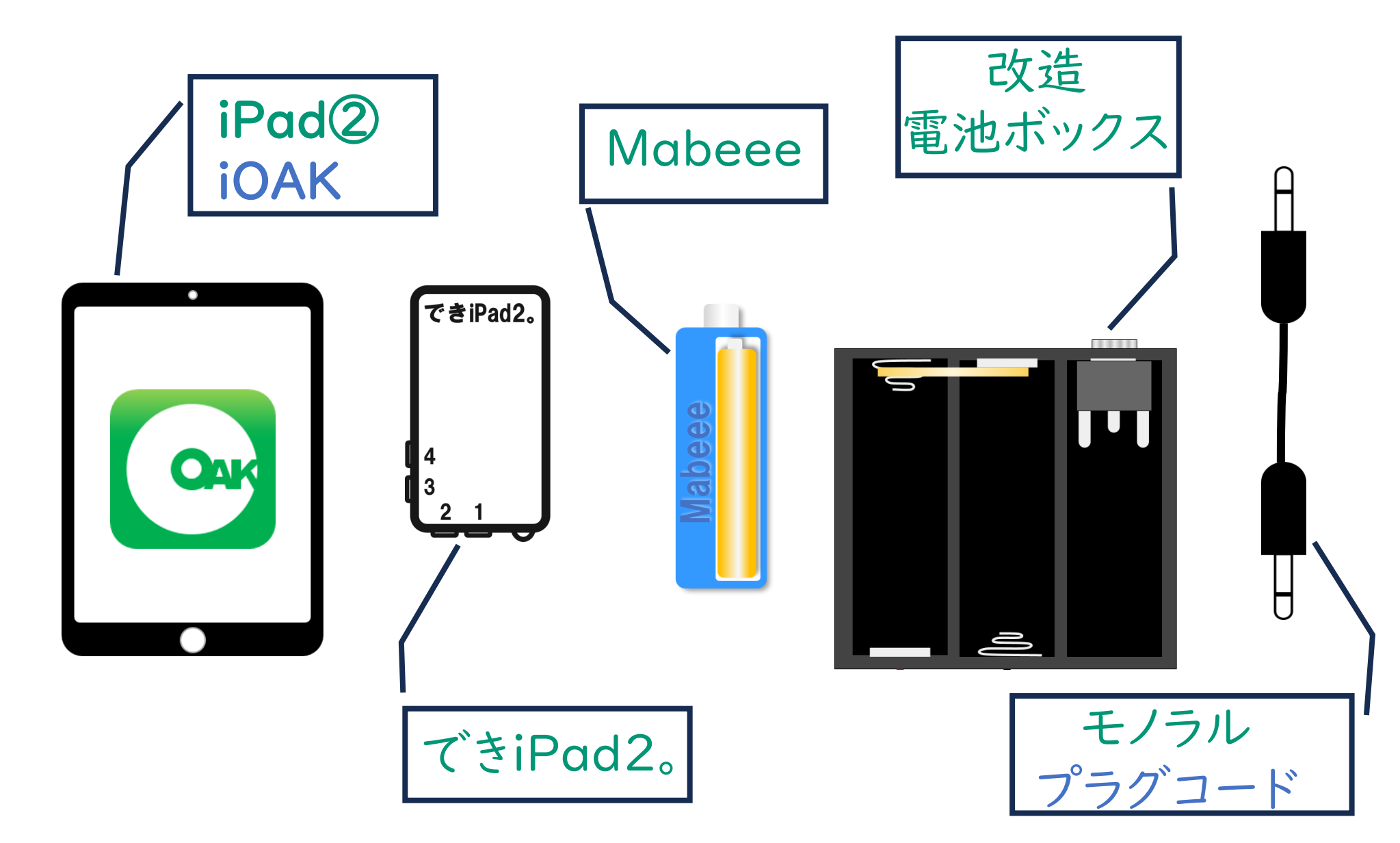

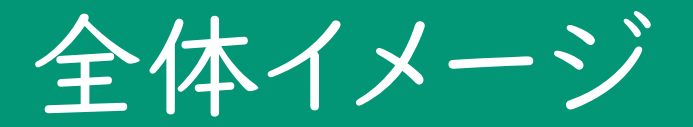

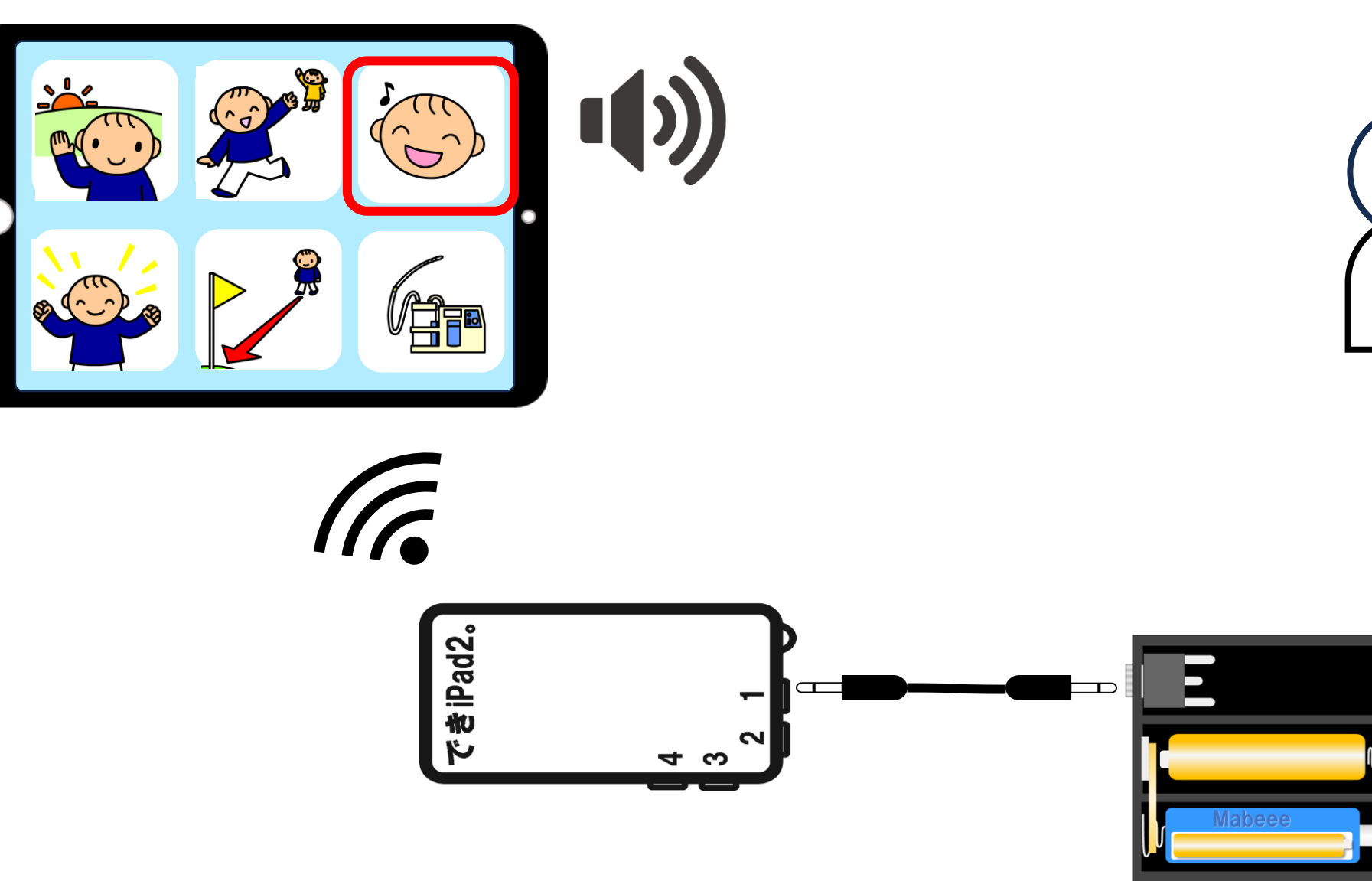

L

#### iPad の 事 前 準 備

#### できiPad2。iPadとのペアリング

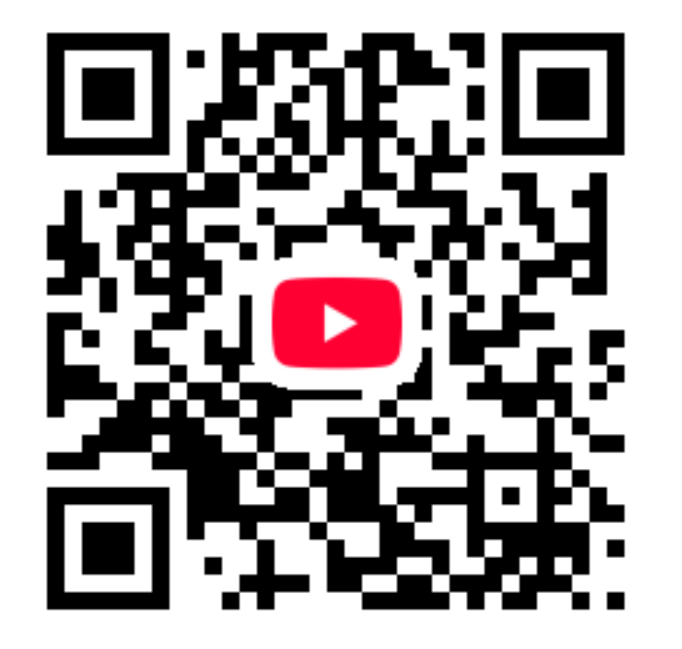

#### https://youtu.be/IPU2DDt3JOg

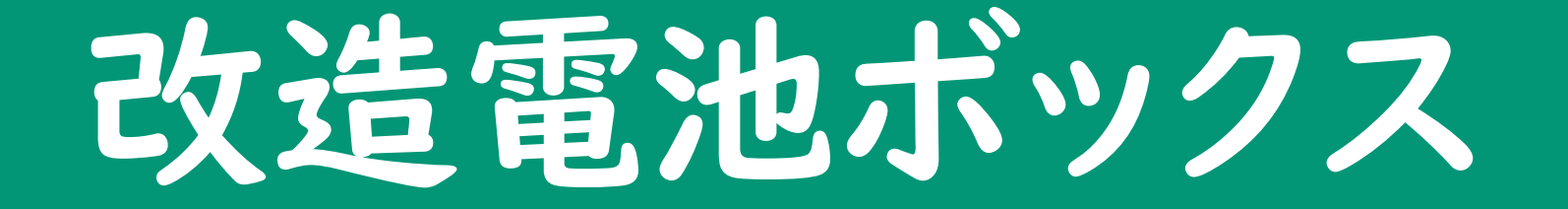

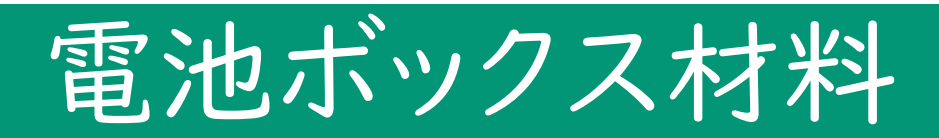

|   | 部品                             | <b>単価</b><br>(税込) | 入手先                        |  |  |
|---|--------------------------------|-------------------|----------------------------|--|--|
| 1 | モノラルジャック<br>MJ-355             | ¥80               | 秋月電子通商など                   |  |  |
| 2 | 電池ボックス BH-331-3A<br>単3×3本 リード線 | ¥70               | https://akizukidenshi.com/ |  |  |
| 3 | 銅テープまたはアルミテープ                  | ¥110~             | 100均または<br>ホームセンターなど       |  |  |

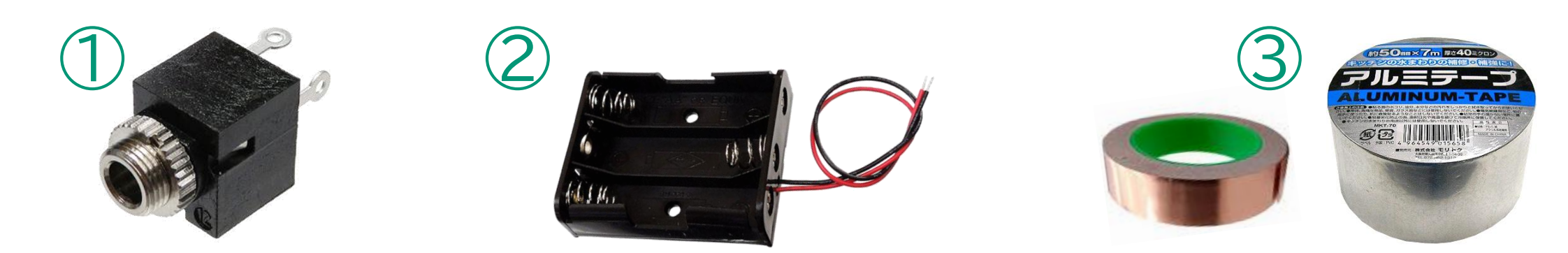

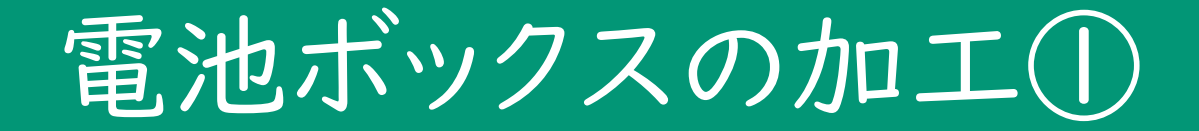

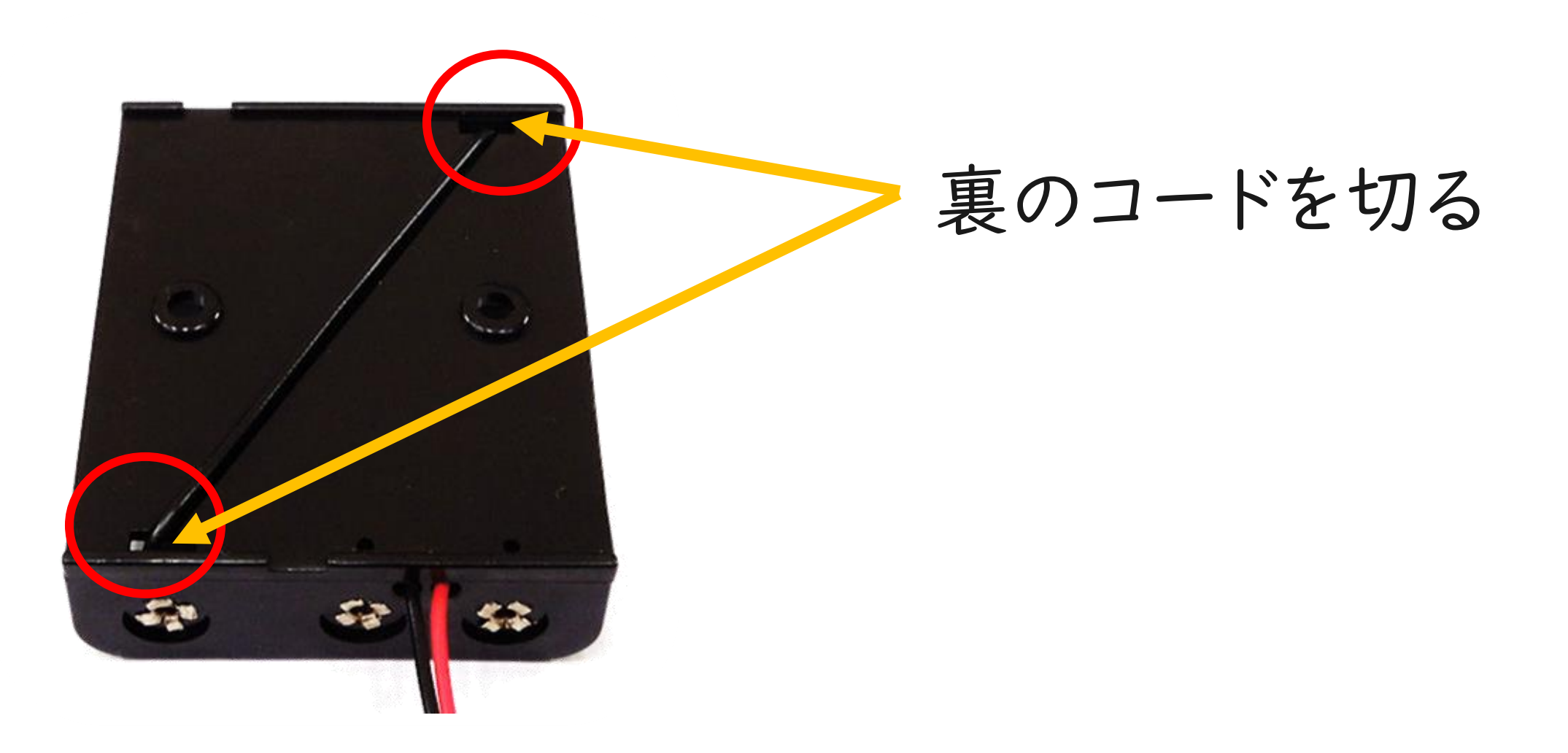

#### 電池ボックスの加工(2)

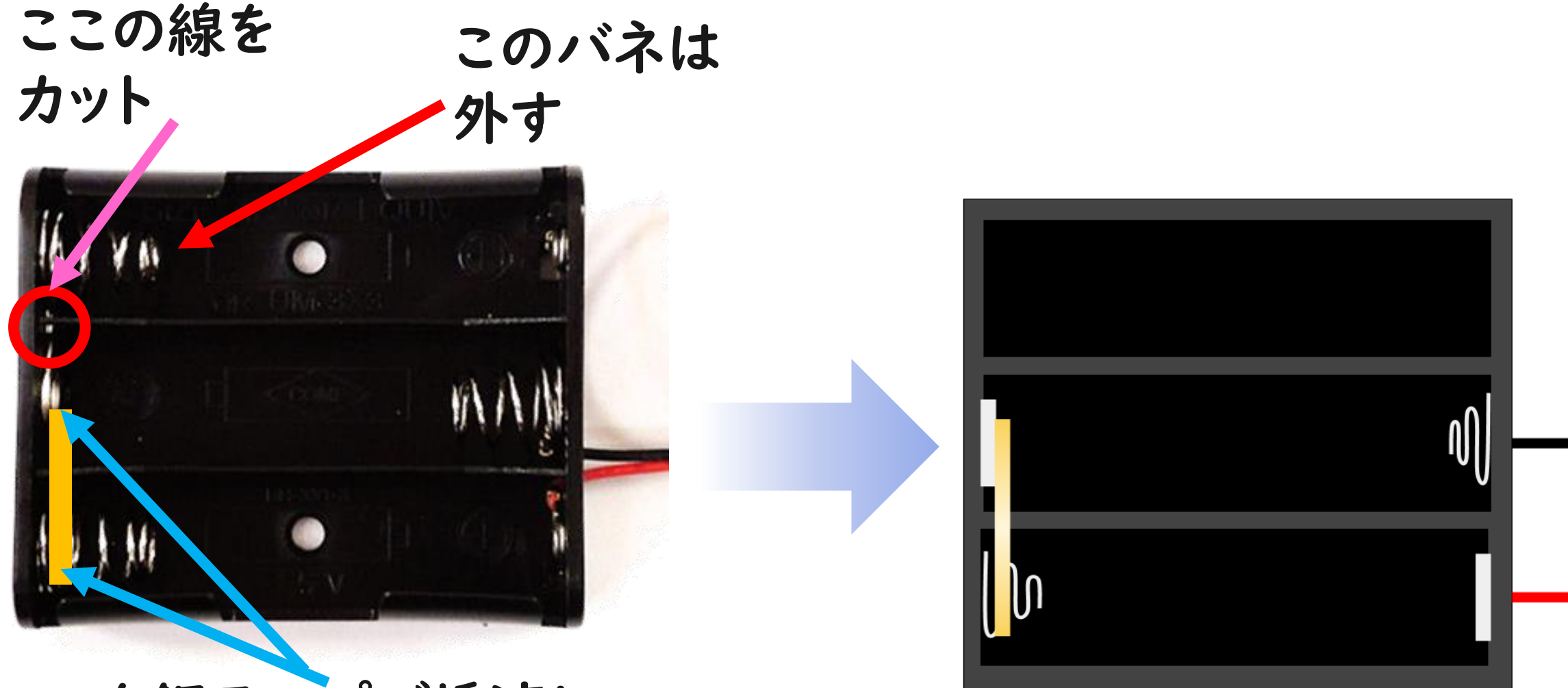

ここを銅テープで橋渡し

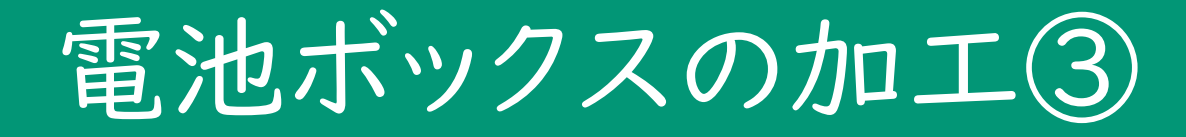

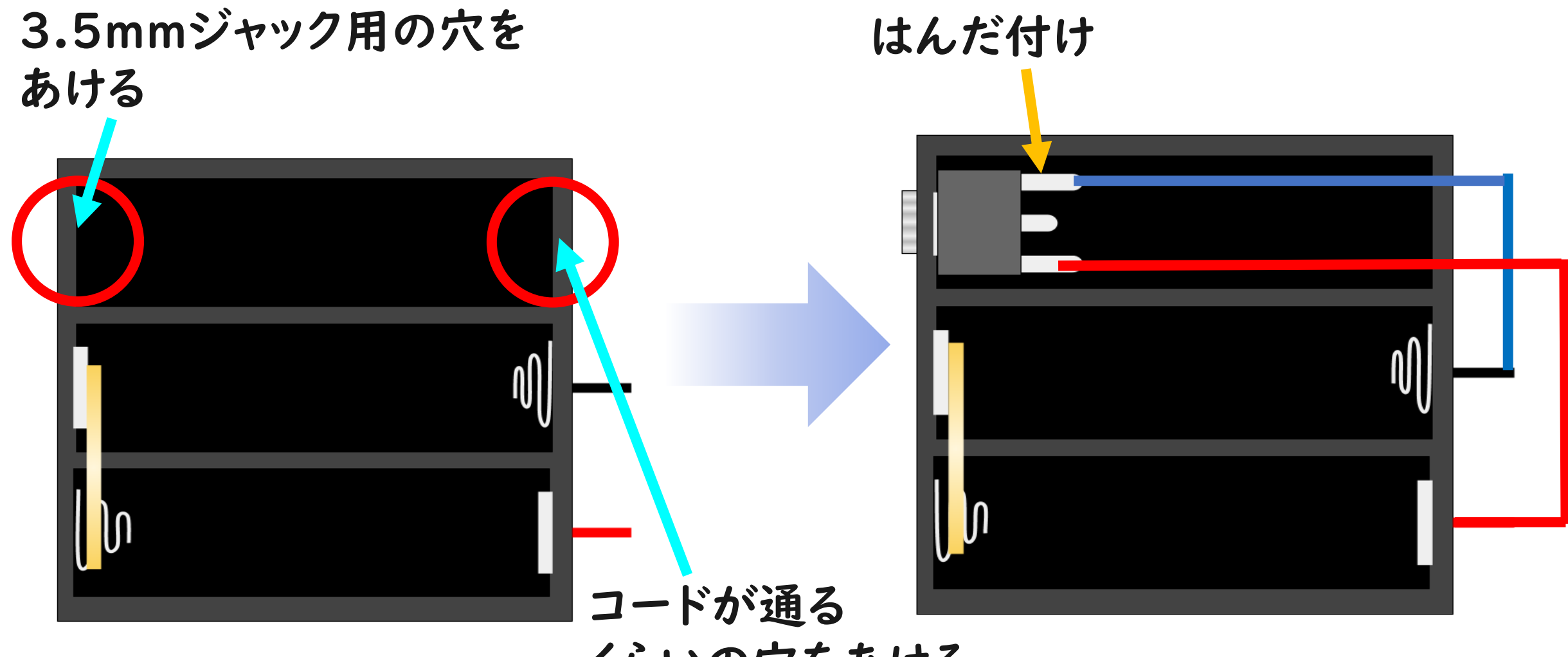

くらいの穴をあける

#### 電池ボックスの準備

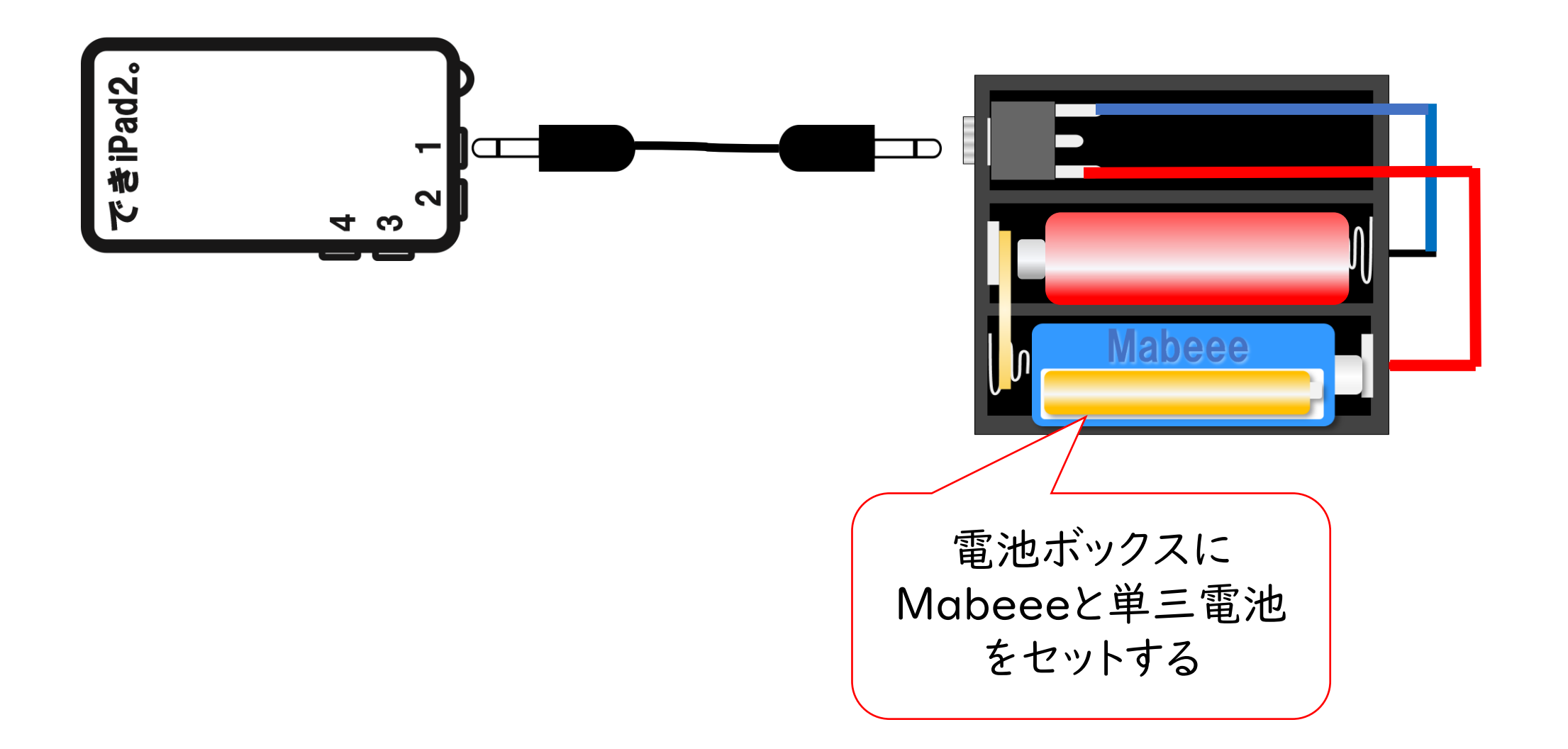

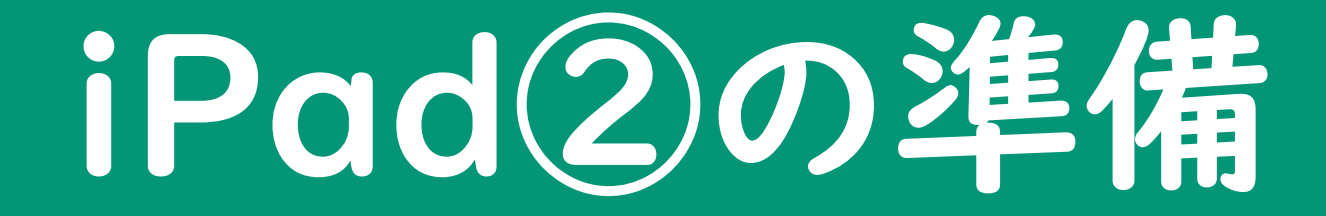

#### iOAK & Mabeee

#### iOAKの設定

Oak

|                   |                                         |                  |      | ~                  | MaBeee             |       |     |
|-------------------|-----------------------------------------|------------------|------|--------------------|--------------------|-------|-----|
|                   |                                         | モーションヒストリー       |      | MaBeeeA02087       |                    | 49 🗙  |     |
|                   |                                         | 映像の重ね合わせ         |      |                    |                    |       |     |
|                   | ~~~~~~~~~~~~~~~~~~~~~~~~~~~~~~~~~~~~~~~ | 自動撮影             |      |                    |                    |       |     |
|                   | < رې<br>برې                             | \$<br>時間間隔 (秒ごと) | 10   | 表示で                | されたMab             | eeet  |     |
|                   |                                         | シャッター音           |      | クップ                |                    |       |     |
|                   |                                         | 説明ラベル            |      |                    |                    |       |     |
|                   |                                         | エアスイッチ           |      |                    |                    |       |     |
|                   |                                         | 出力               | なし > | <mark>一</mark> 出力→ | <sup>-</sup> Mabee | e」を選打 | 尺   |
|                   |                                         | ON · OFF         |      |                    |                    |       |     |
|                   |                                         | ショット             | ✓    | ON                 | • OFF → I          | ショット」 | J   |
|                   |                                         | ラッチ              |      |                    |                    |       |     |
| ビストリー             |                                         | 無反応時間 (秒)        | 1.0  |                    |                    |       |     |
| <i><b>クリア</b></i> | <u>`</u>                                | 音                |      | -                  | 音を設定して             | おくとスー | イッチ |
|                   |                                         | なし               | ~    |                    | 入力を設定し             | た音で研  | 隺認  |
|                   |                                         | クリック             |      | -                  | できます。              |       |     |
|                   |                                         | ベル               |      |                    | -                  |       |     |

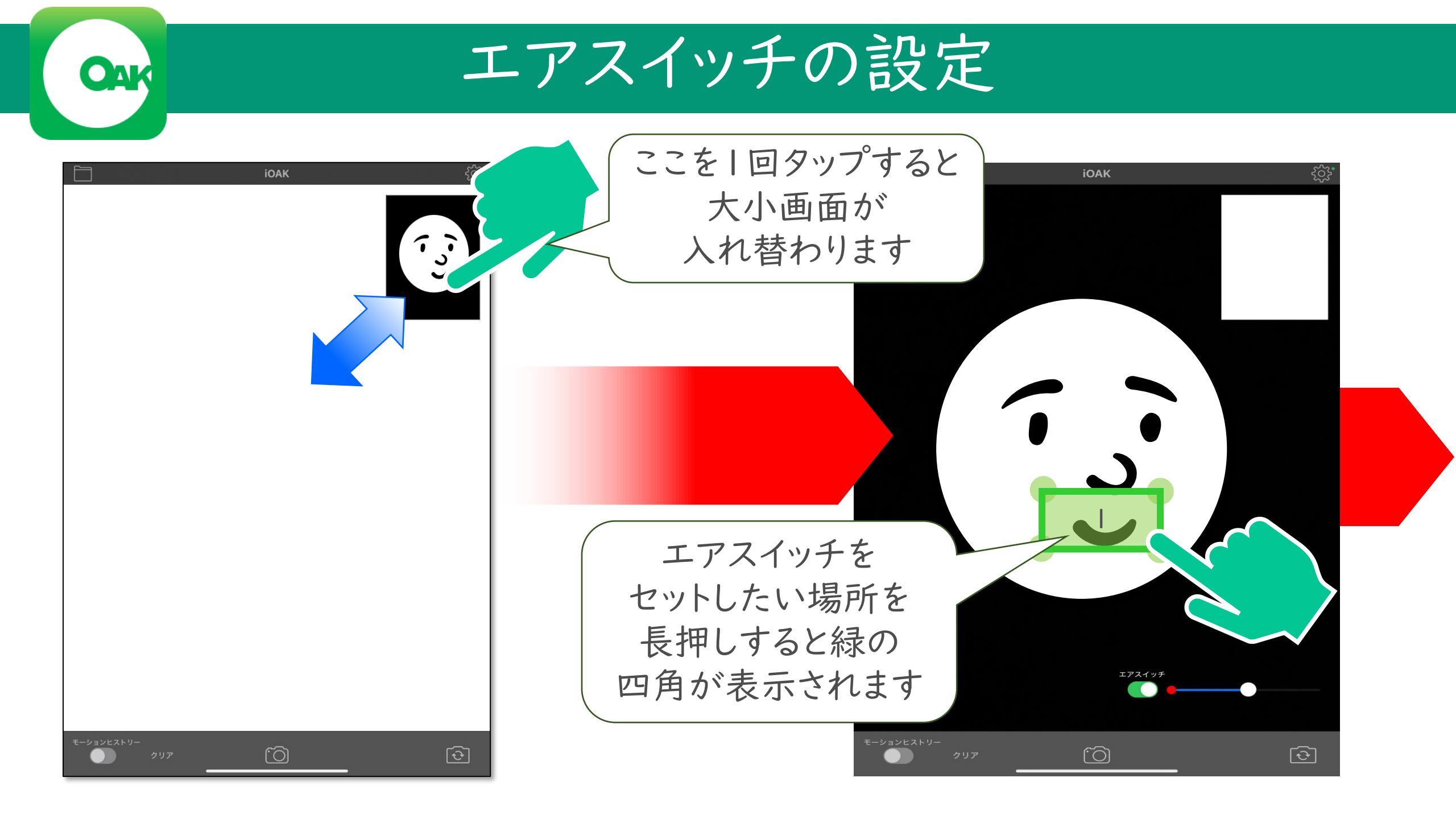

#### エアスイッチの調整 四角をドラッグして **iOAK** 位置を変更したり、 四隅をドラッグして 大きさを変更できます エアスイッチを ON エアスイッチ 緑の四角の範囲内で 動きを検知すると スイッチが入ります エアスイッチ 動き検知の感度は ここで調節します (Ô) [÷]

DropTap

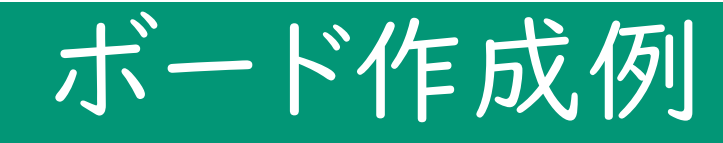

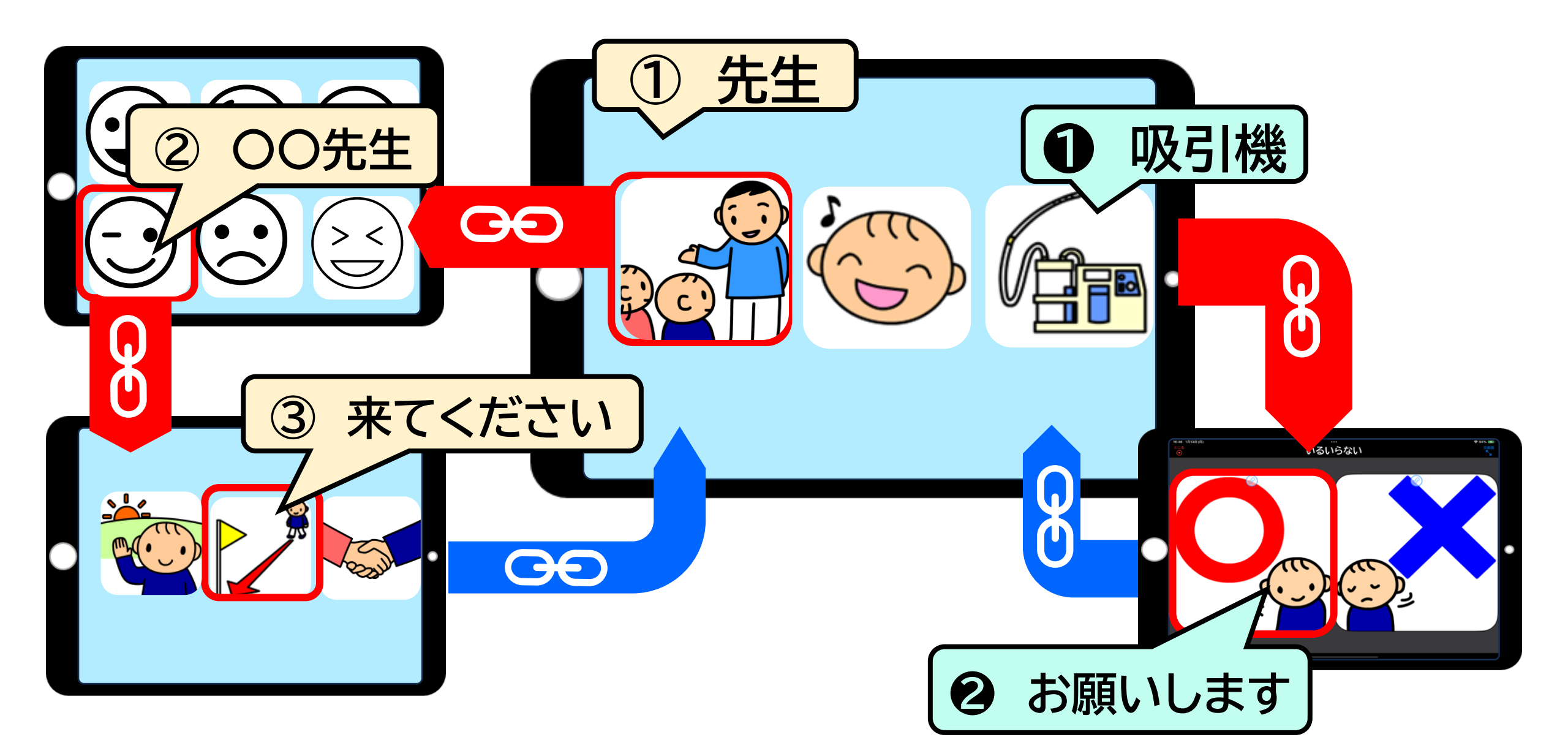

## 外部スイッチの設定

| 17:34 1月13日(月<br>全画面 |                         |                    | 0.0                           | 0.0                        |                                                |             |                 |
|----------------------|-------------------------|--------------------|-------------------------------|----------------------------|------------------------------------------------|-------------|-----------------|
| 編集                   | フォルダ                    | זאנע עשוי          | ビンク オレンジ                      | 1ID- 4                     | 17:33 1月13日(月)<br>とじる                          | ····<br>:小中 | <b>२</b> 100% 💋 |
|                      |                         |                    | すべてのボー                        | ×.                         |                                                | 設進          |                 |
|                      |                         |                    |                               | and (                      | ▶ 読み上けホタンの動作                                   |             | シンホルを順に冉生◇      |
|                      |                         | ???                | 23 19 19 19                   |                            | (ナ) センテンスボードにシンボルを追加する                         | る時の読み上げ     | なし≎             |
|                      |                         |                    |                               |                            | ふシンボルを順に再生するときのテンポ                             | ر<br>۲      | ふつう ≎           |
|                      | (ノーマル) じゃん<br>0.1 MB↓ 0 | んけん(?) す<br>0.1 MB | 田間に来り これ<br>GO! とも7<br>1.8 MB | -514 J にち<br>ごちだ<br>5.8 MB | ※ シンボルを全て読み上げた後にクリア                            | 2           | オフ≎             |
|                      |                         | protection (       |                               |                            | 🖴 シンボルの下にラベルを表示                                |             | オン≎             |
|                      |                         |                    |                               |                            | 5.アクセシビリティ                                     |             |                 |
|                      | 高等部選択音楽新し               | ルボード               | うた 新                          | いボード                       | ボードを全画面モードで開く<br>操作スペースが広がる他、チャイルドロックとしても機能します |             |                 |
| Drops                | 414.2 MB 0.             | 1 MB↓              | 2.1 MB 0                      |                            | 🔊 タッチに反応するタイミング                                |             | 触ったとき☆          |
| 設定                   |                         |                    |                               |                            | □ 外部スイッチ                                       |             | オンロ             |
|                      |                         |                    |                               |                            | 6.その他の機能                                       |             |                 |
|                      |                         |                    |                               |                            | ▶ ログ(記録)                                       |             | オン >            |
|                      |                         |                    |                               |                            | 戸 ストア                                          |             | >               |

## 外部スイッチの設定

| 17:33 1月13日(月)                                                                          | 000                                            | <b>रू</b> 100% 💋 |          |
|-----------------------------------------------------------------------------------------|------------------------------------------------|------------------|----------|
|                                                                                         | 外部スイッチ                                         |                  |          |
|                                                                                         |                                                |                  |          |
| □ 外部スイッチを使用する                                                                           |                                                |                  |          |
| シンプルモードでコミュニケーションボードを再生する場合の<br>その他の画面やセンテンスモードをスイッチ操作したい場合は                            | み、外部スイッチに対応しています。<br>、OS標準のスイッチコントロールをお試しください。 |                  |          |
| スイッチ入力に反応するタイミン<br>スイッチインターフェースにより正しく動作しない場合が                                           | <b>グ</b><br>あります                               | スイッチを押したとき≎      |          |
| □1 動画を閉じる操作                                                                             |                                                | 再生終了時に自動で閉じる≎    | ステップスキャン |
| 動作モード                                                                                   |                                                |                  | ✓オ−トスキャン |
| □ シンボルが1つのとき                                                                            |                                                | 全てのスイッチ入力で再生     | ダイレクトプレイ |
| シンボルが2つ以上のとき                                                                            |                                                |                  |          |
| ステップスキャン:カーソルの移動と決定の操作で再生し<br>オートスキャン:カーソルが自動で移動し、決定の操作で<br>ダイレクトプレイ:スイッチごとに特定のシンボルを再生し | します<br>で再生します<br>します                           | オートスキャン≎         |          |
| ② カーソルの移動速度                                                                             |                                                | 0.5秒 - +         | い西に広いて   |
| [] カーソルの色                                                                               |                                                | レッド ≎            | 必安に応しし   |
| <b>⑤</b> 再生後のカーソル位置                                                                     |                                                | つづきから始める≎        | 設定       |
| キー割り当て                                                                                  |                                                |                  |          |

![](_page_20_Picture_0.jpeg)

#### スイッチをアクティブにして開始

 $\bullet$ 

![](_page_21_Picture_1.jpeg)

(c)

![](_page_21_Picture_3.jpeg)

![](_page_21_Picture_4.jpeg)

![](_page_21_Figure_5.jpeg)